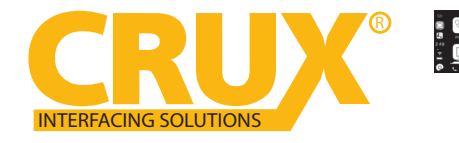

Smart-Play Integration with Multi Camera Inputs

for Select 2013-2019 Lexus Vehicles with OEM NAV & Jog Mouse or Touch Pad

#### **PRODUCT FEATURES:**

- Smart-Play Integration system allows connection of Android and other phones to the Lexus infotainment system.
- Integrates Wired/ Wireless Android Auto and CarPlay.
- Retains functionality of the OEM backup camera if present.
- Utilizes factory microphone for voice controls.
- Uses the factory Jog Mouse or Touch Pad for Smart-Play controls.

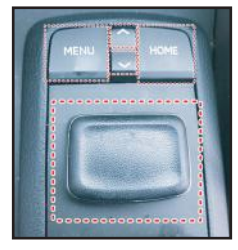

4 button Jog Mouse

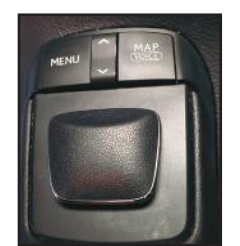

4 button with MAP

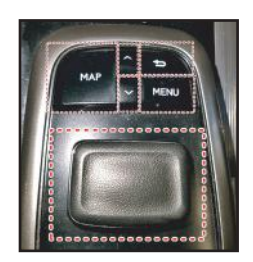

5 button Jog Mouse

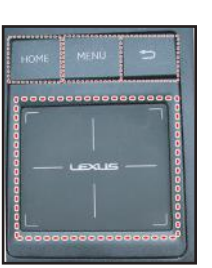

Touch Pad

### PARTS INCLUDED:

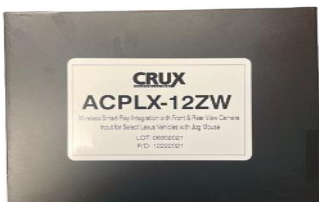

ACPLX-12ZW Module

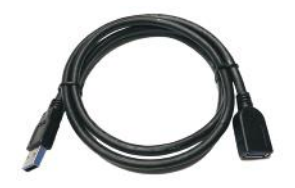

USB Extension Cable (Optional)

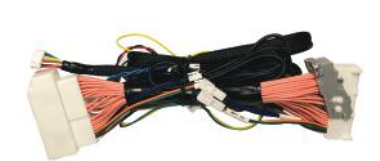

Power Harnesses

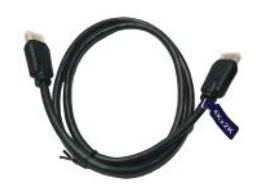

4K HDMI Cable

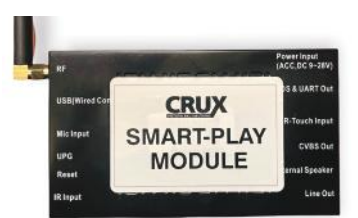

Smart-Play Interface Module

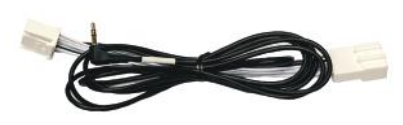

Aux Input Harness

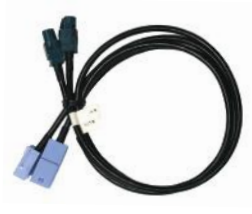

**GVIF** Video Cables

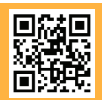

1 of 10 Crux Interfacing Solutions • Chatsworth, CA 91311 phone: (818) 609-9299 • fax: (818) 996-8188 • www.cruxinterfacing.com

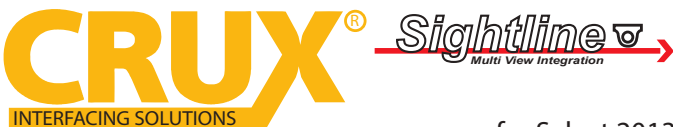

Smart-Play Integration with Multi Camera Inputs

for Select 2013-2019 Lexus Vehicles with OEM NAV & Jog Mouse or Touch Pad

#### WIRING DIAGRAM:

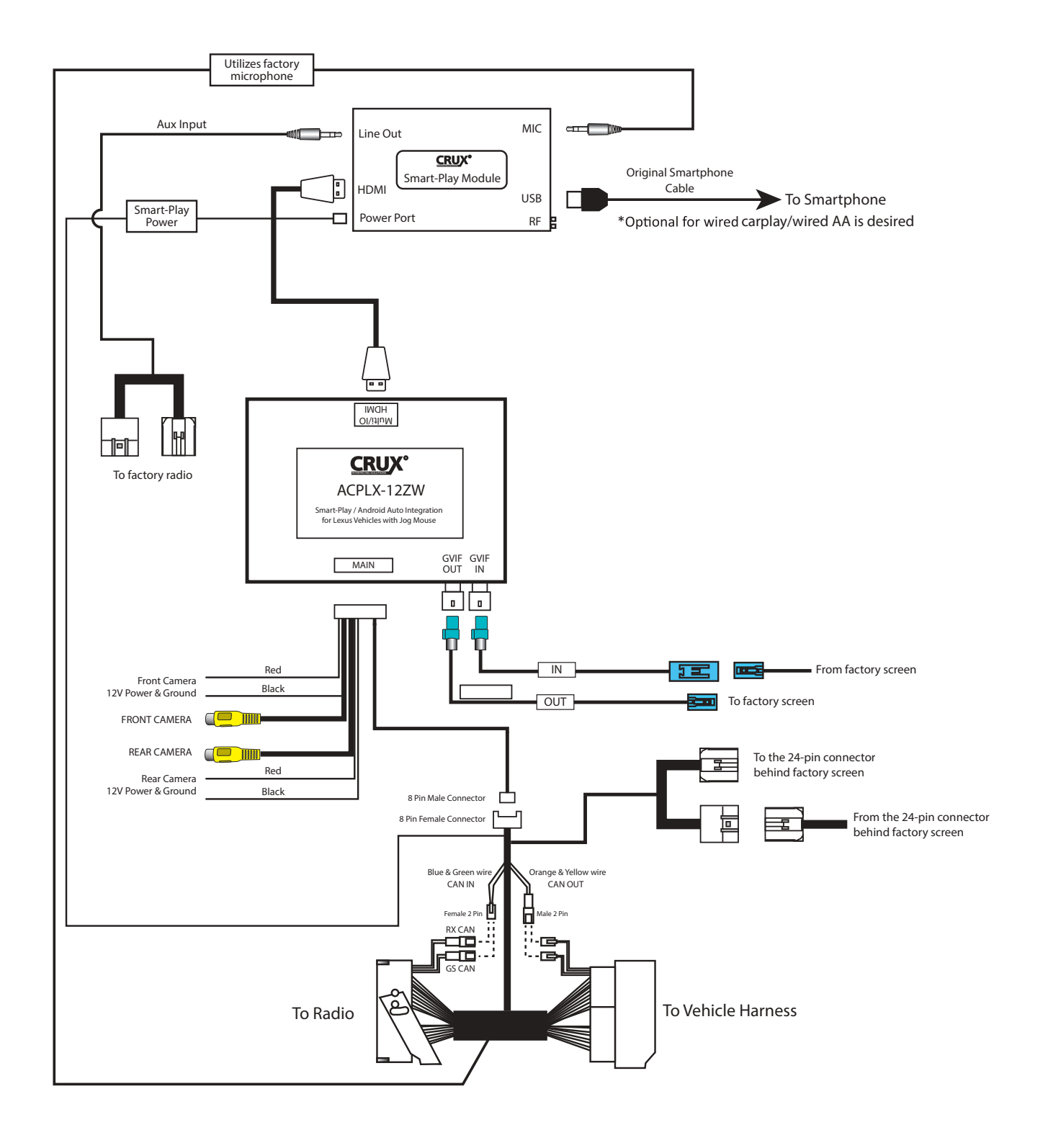

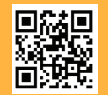

2 of 10 Crux Interfacing Solutions • Chatsworth, CA 91311 phone: (818) 609-9299 • fax: (818) 996-8188 • www.cruxinterfacing.com

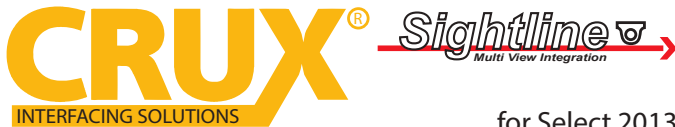

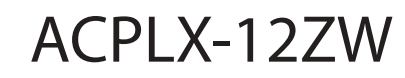

Smart-Play Integration with Multi Camera Inputs

for Select 2013-2019 Lexus Vehicles with OEM NAV & Jog Mouse or Touch Pad

#### **DIP SWITCH SETTINGS:**

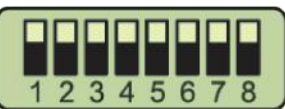

| DIP        | <u>SETTING</u> | YEAR      | VEHICLE                                                                         |
|------------|----------------|-----------|---------------------------------------------------------------------------------|
| 1 to 8     | ALL UP         | 2015-2020 | RX 12.3", GS 12.3", LS 12.3"                                                    |
| 6          | DOWN           | 2016-2020 | LC200 9", Toyota Land Cruiser, & 2018 IS 10.25"                                 |
| 6&8        | DOWN           |           | Reserve                                                                         |
| 6&7        | DOWN           |           | Reserve                                                                         |
| 6,7&8      | DOWN           |           | Reserve                                                                         |
| 5          | DOWN           | 2012-2019 | GS 12.3", RX12.3", LS 12.3" (OEM PIP Display)                                   |
| 5 & 8      | DOWN           | 2014-2022 | GX 8″                                                                           |
| 5&7        | DOWN           | 2010-2019 | RX 8"                                                                           |
| 5&7        | DOWN           | 2013-2019 | NX 7", IS 7",                                                                   |
| 5&7        | DOWN           | 2013-2018 | ES 8"                                                                           |
| 5&7        | DOWN           | 2014-2017 | CT 7"                                                                           |
| 5&7        | DOWN           | 2014-2020 | GS 8″                                                                           |
| 7&8        | DOWN           | 2014-2019 | Toyota Land Cruiser LC200 9", 2008~2013 Toyota Land Cruiser<br>(OLD GVIF Cable) |
| 5&6        | DOWN           | 2011-2013 | СТ200Н 7″                                                                       |
| 5,6, & 8   | DOWN           | 2018-2022 | UX 7", 2019~2022 LS 8", 2018~2022 ES 8", 2018~2022 NX 8"                        |
| 5,6, & 7   | DOWN           | 2013-2018 | ES 8" (Type 2)                                                                  |
| 5,6,7, & 8 | DOWN           |           | Acura MDX (Reserve)                                                             |

On vehicles with a 12.3" screen, you can change the screen resolution to show 5 horizontal App icons. GO to main menu and select "SETTINGS". Use the Jog Mouse to scroll and make changes the settings.

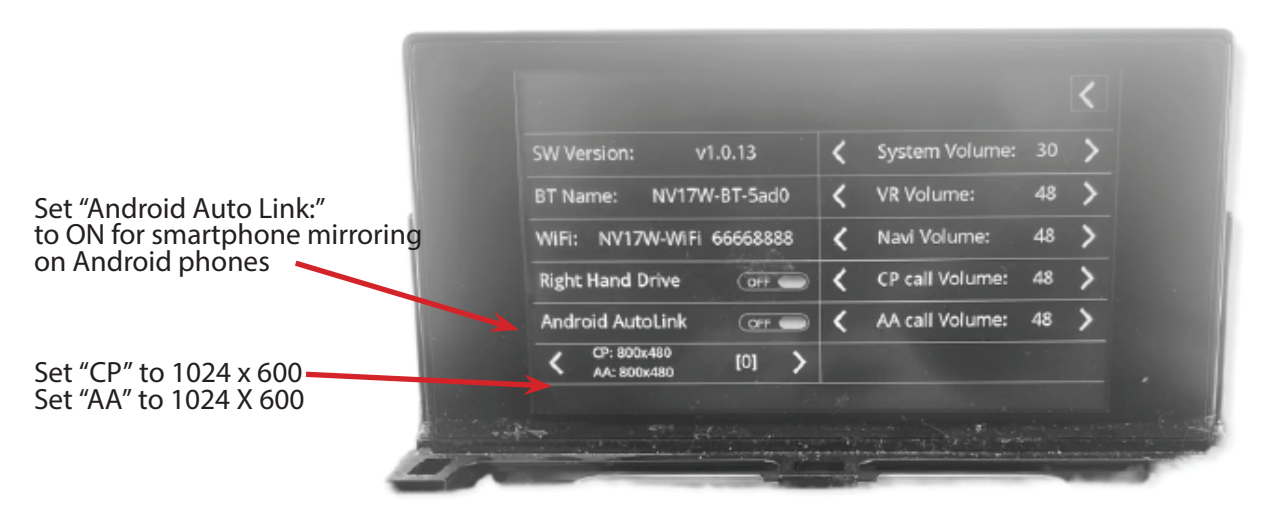

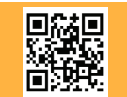

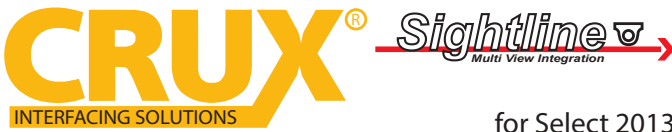

Smart-Play Integration with Multi Camera Inputs for Select 2013-2019 Lexus Vehicles with OEM NAV & Jog Mouse or Touch Pad

#### **CAN CONNECTIONS:**

The ACPLX-12ZW t-harness has CAN connections for use on specific Lexus models. See the connection chart below:

| CAN Connection | Lexus Model             |  |
|----------------|-------------------------|--|
| GS CAN         | CT, ES, GS, LS, NX & RC |  |
| RX CAN         | RX & LX                 |  |

Note: On some RX models, you will need to use the GS CAN connection if the Jog mouse controls do not work.

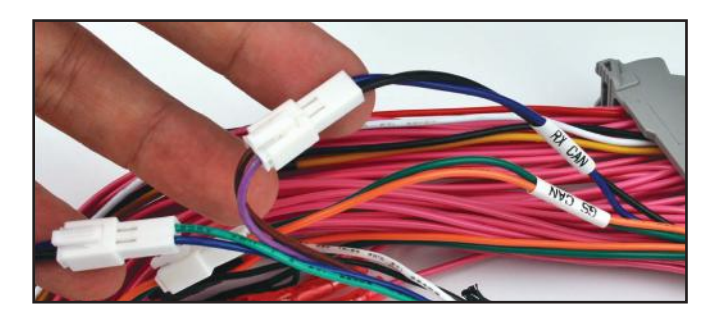

Follow the diagram below for the next steps.

Unplug the CAN connection to be used in the installation (RX CAN or GS CAN). Plug the male RX or GS CAN 2 pin connector to the female "CAN IN" connector on the ACPLX-12ZW t-harness. Plug the female RX or GS 2 pin connector to the male "CAN OUT" connector on the t-harness.

### **IMPORTANT:** Unplug the CAN connection that WILL NOT be used in the application.

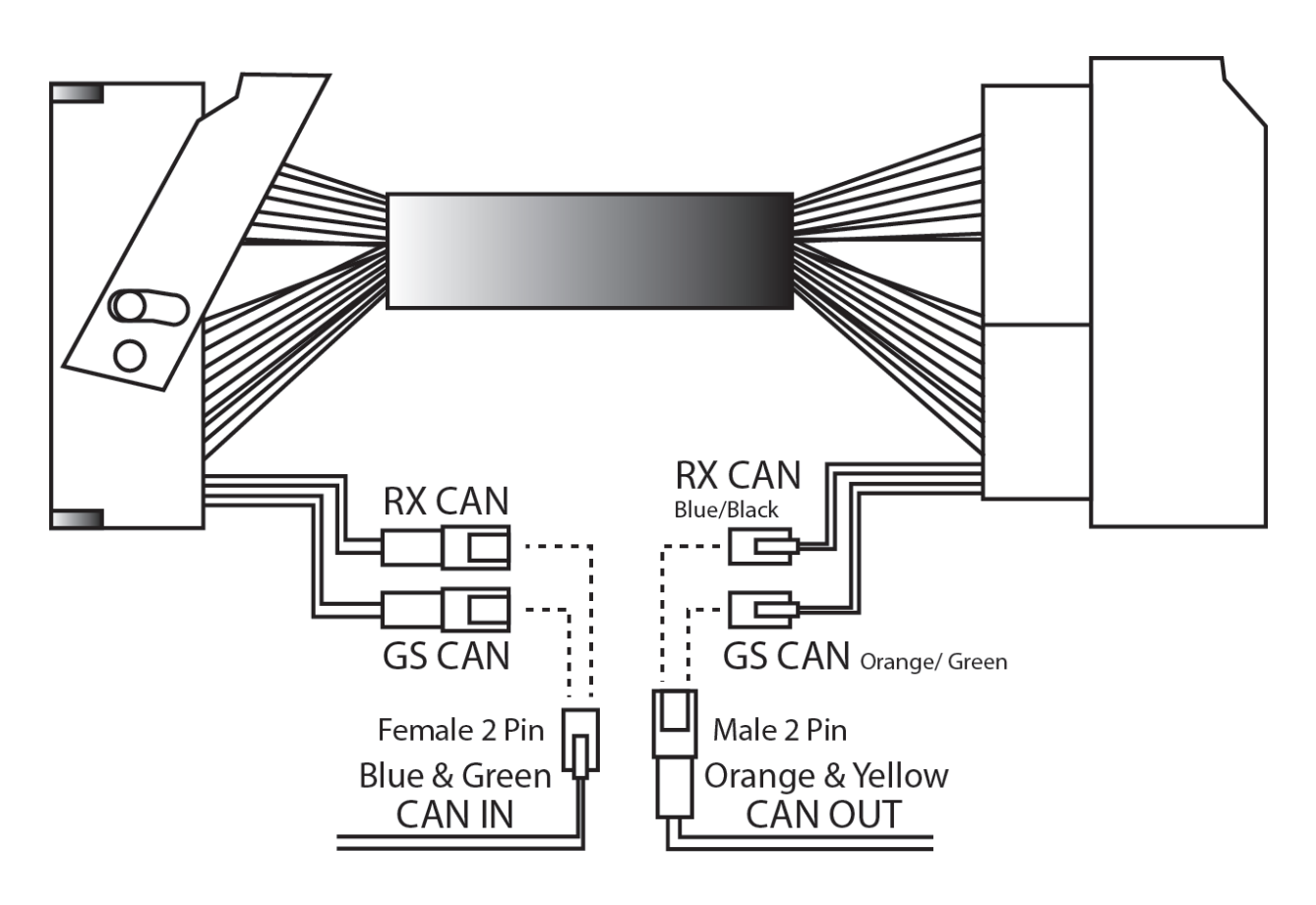

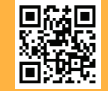

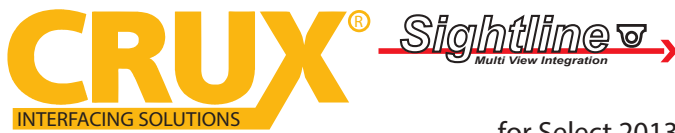

Smart-Play Integration with Multi Camera Inputs for Select 2013-2019 Lexus Vehicles with OEM NAV & Jog Mouse or Touch Pad

### **INSTALLATION INSTRUCTIONS:**

NOTE: Connections are made behind the radio and behind the screen.

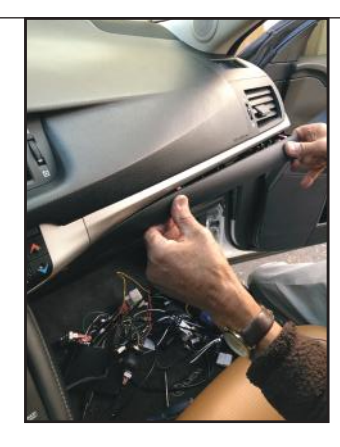

1. Remove the trim under the glove box.

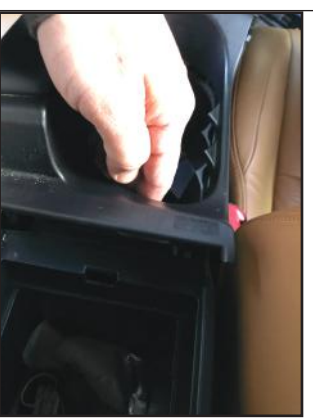

4. Pull out the center console from the back cup holder.

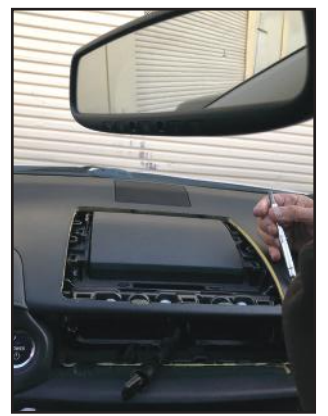

7. Remove the AC vent and the trim around the factory screen.

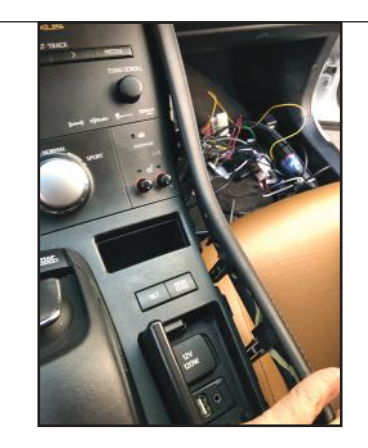

2. Remove the right side trim along the center console.

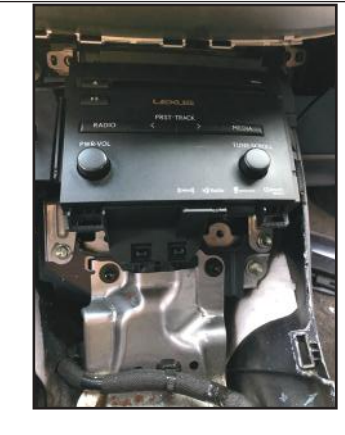

5. The radio is secured by 4 screws.

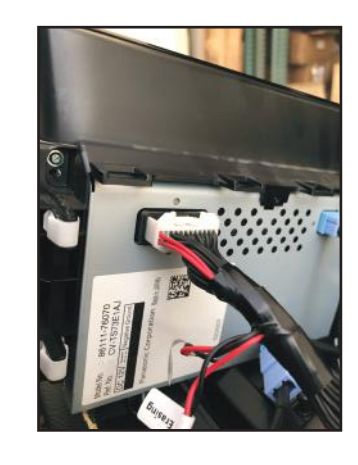

8. Plug the 24 pin power t-harness provided to the factory screen.

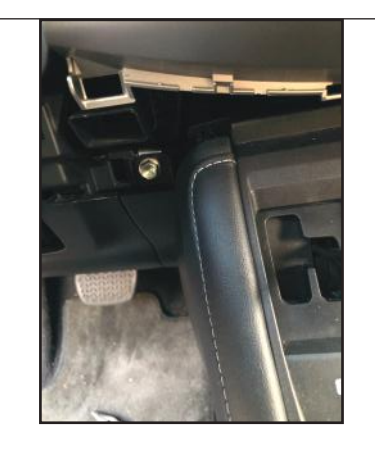

3. The left side trim is secured with a bolt under the ignition button.

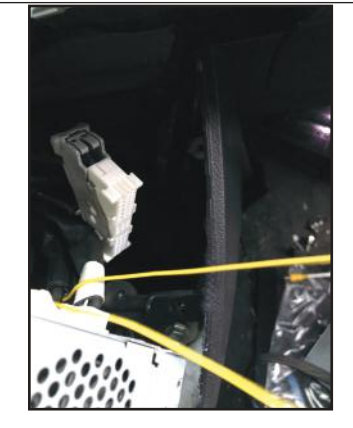

6. Plug the 62 pin t-harness provided to the factory radio.

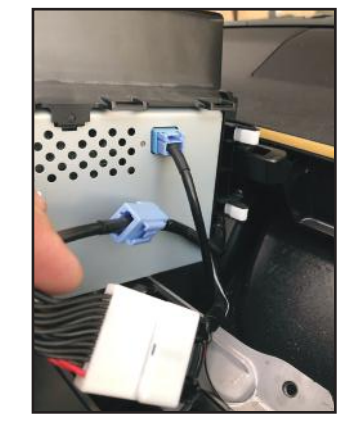

9. Use the GVIF video cables provided and plug to the screen.

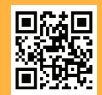

5 of 10 Crux Interfacing Solutions • Chatsworth, CA 91311 phone: (818) 609-9299 • fax: (818) 996-8188 • www.cruxinterfacing.com

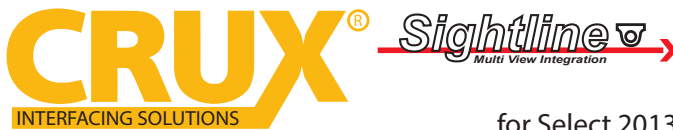

Smart-Play Integration with Multi Camera Inputs

for Select 2013-2019 Lexus Vehicles with OEM NAV & Jog Mouse or Touch Pad

### **INSTALLATION INSTRUCTIONS:**

NOTE: Connections are made behind the radio and behind the screen.

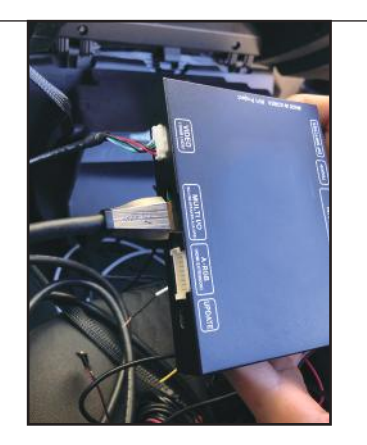

10. Plug in the HDMI cable provided to the ACPLX-12Z and Smart-Play modules

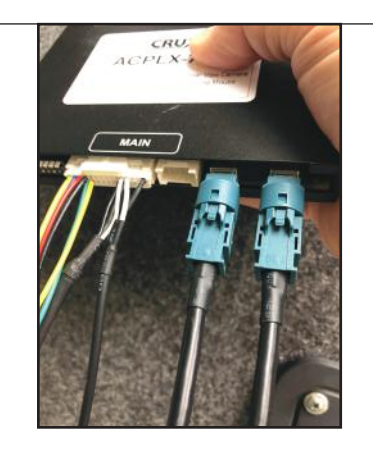

11. Plug in the power harness and LVDS cables to the module.

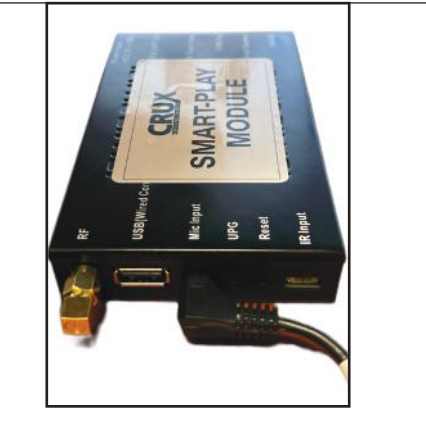

12. Plug in the microphone cable to the Smart-Play module. Optional plug in original smartphone cable to USB Ext. cable for wired connectivity

### WIRELESS CARPLAY/WIRELESS ANDROID AUTO CONNECTION SETTINGS

#### **Android Auto Wireless connection**

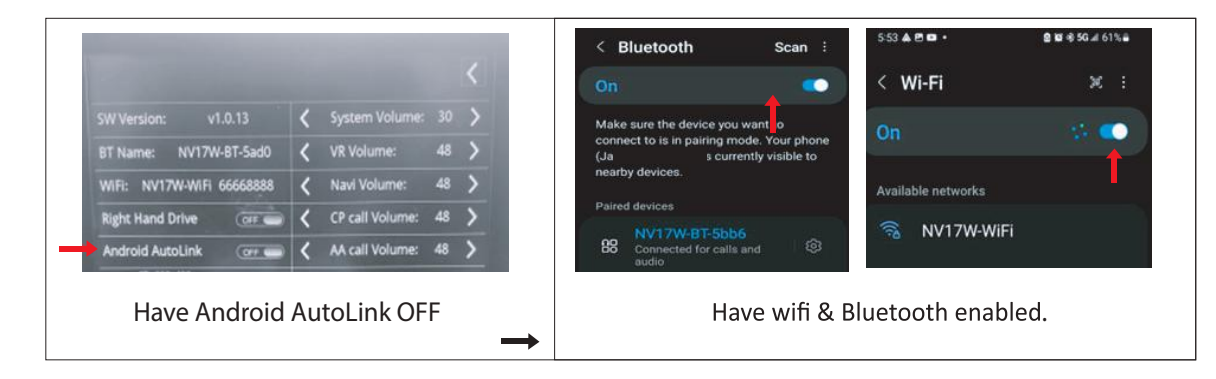

### **Apple Carplay Wireless Connection**

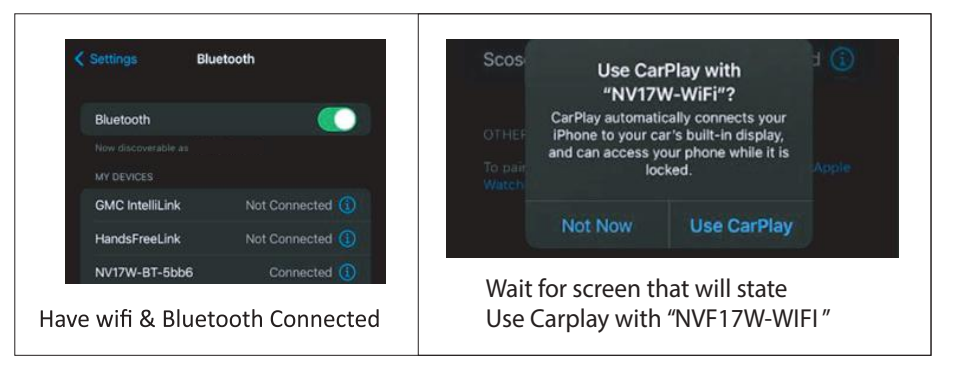

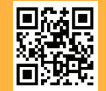

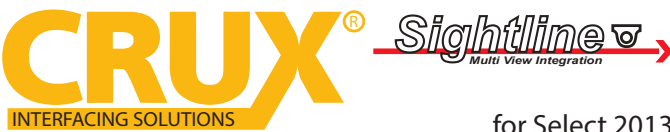

Smart-Play Integration with Multi Camera Inputs

for Select 2013-2019 Lexus Vehicles with OEM NAV & Jog Mouse or Touch Pad

### **SMARTPHONE MIRRORING CONNECTION**

### **Smartphone Mirroring Connection for Iphones**

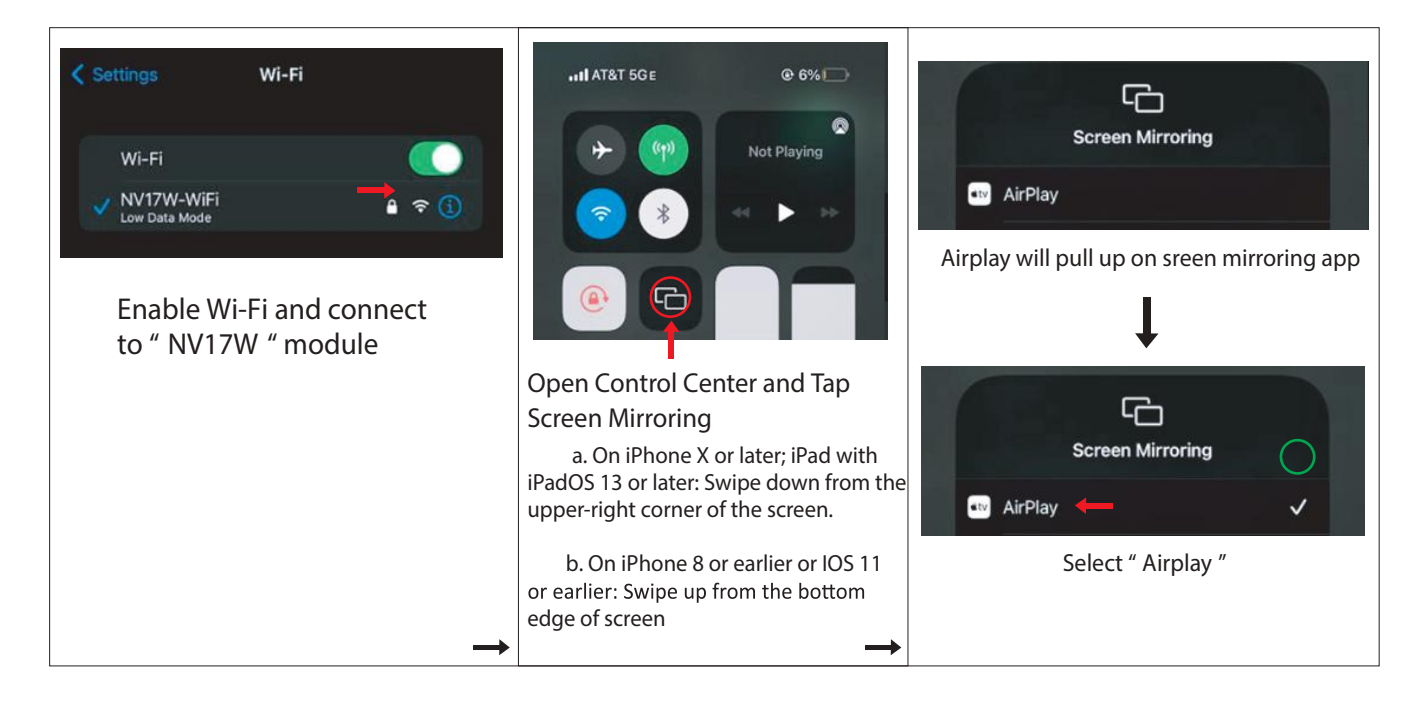

### **Smartphone Mirroring Connection for Androids**

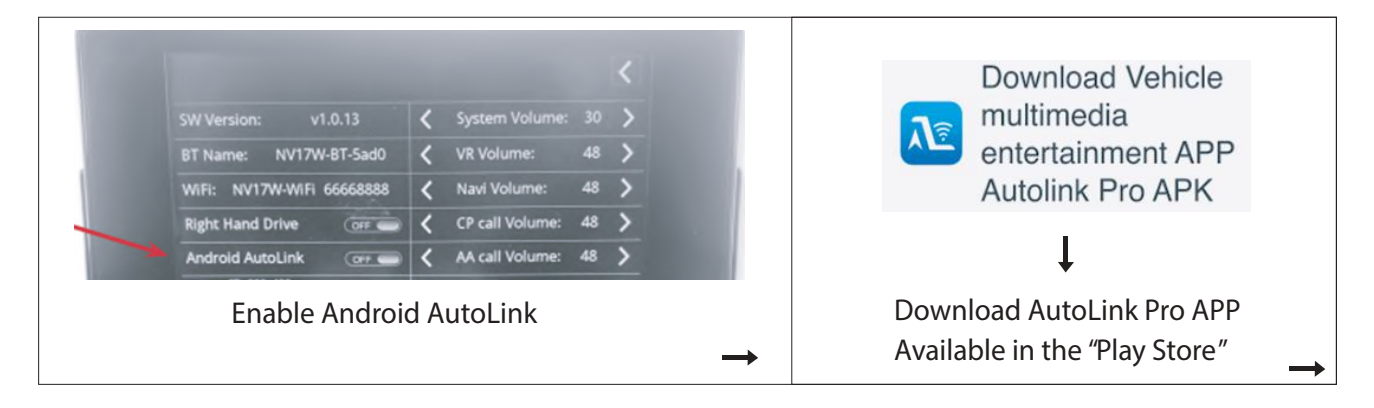

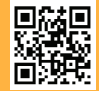

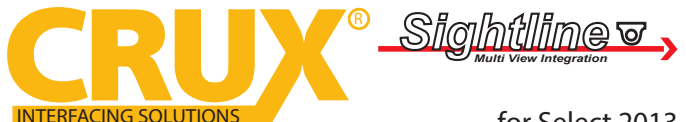

#### Smart-Play Integration with Multi Camera Inputs

for Select 2013-2019 Lexus Vehicles with OEM NAV & Jog Mouse or Touch Pad

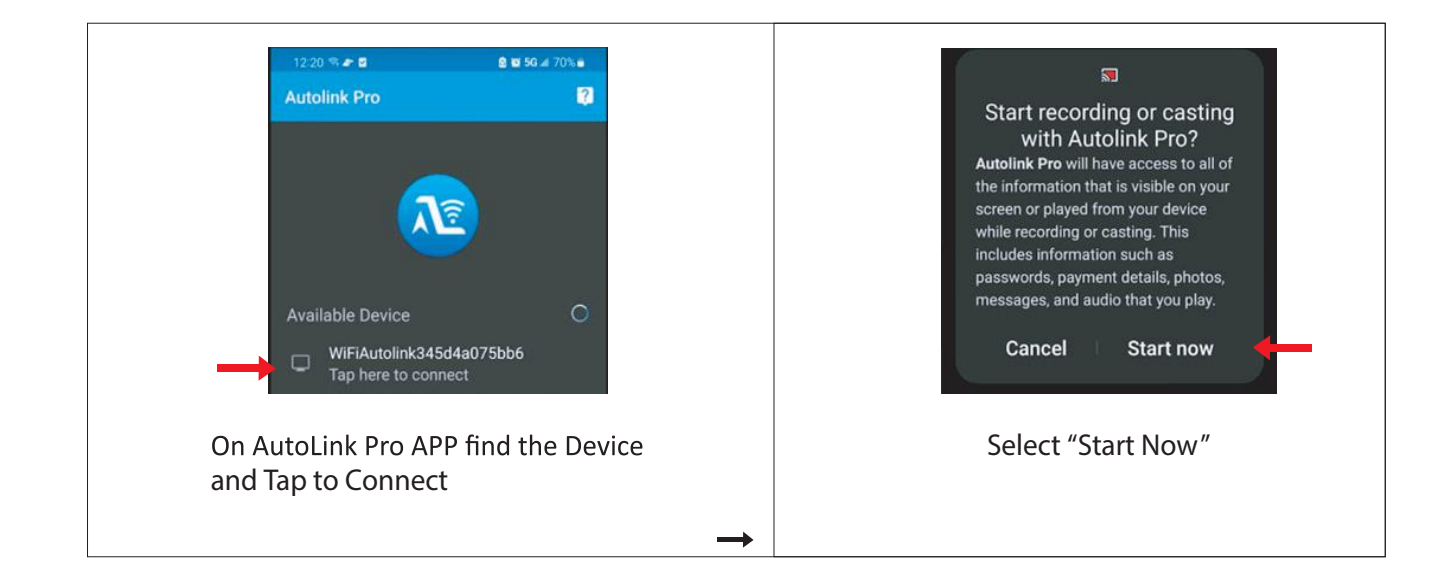

#### **AUDIO INPUT TO VEHICLE:**

The Smart-Play audio will use the vehicle's auxiliary input via the factory radio connector. Make sure to plug in the 3.5mm audio connector of the ACPLX-12ZW Aux-in harness to the Smart-Play module "Line Out" port. See diagram on page 2. Change the factory radio "Audio Source" to "AUX" in order for the Smart-Play audio to be heard on the factory audio system. Note that the factory aux input cannot be used while in Smart-Play mode.

The ACPLX-12ZW utilizes the factory microphone. Make sure to plug in the 3.5mm mic connector of the ACPLX-12ZW harness to the Microphone port of the Smart-Play module. See diagram on page 2.

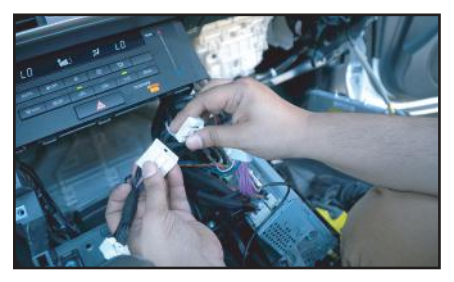

Plug in the AUX-IN t-harness to the factory radio aux connector.

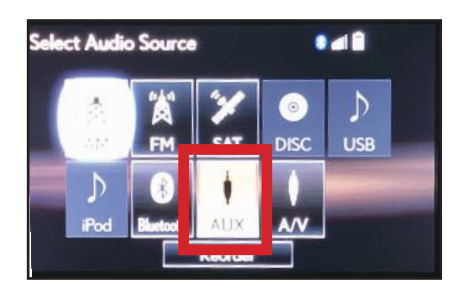

Select AUX for Audio source on the factory radio.

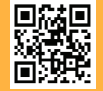

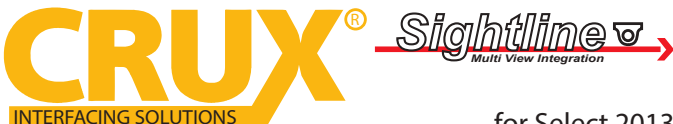

Smart-Play Integration with Multi Camera Inputs

for Select 2013-2019 Lexus Vehicles with OEM NAV & Jog Mouse or Touch Pad

### **OPERATION:**

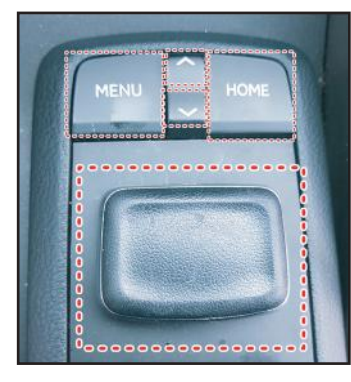

4-button Jog Mouse

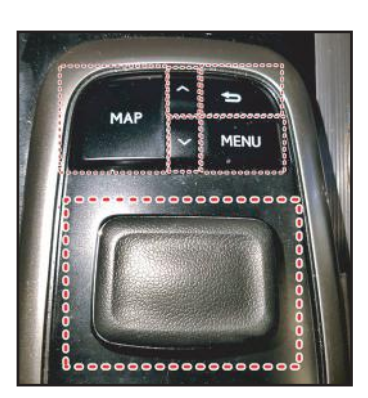

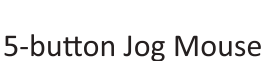

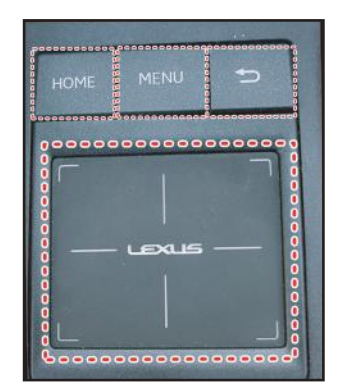

Touch Pad

| MENU               | Activate Siri or Google voice command        |                                  |  |
|--------------------|----------------------------------------------|----------------------------------|--|
| HOME               | Long press = Activate CarPlay / Android Auto | Short press = back to OEM screen |  |
| MAP (for 5-button) | Long press = Activate CarPlay / Android Auto | Short press = back to OEM screen |  |
| UP                 | Track Up                                     |                                  |  |
| DOWN               | Track Down                                   |                                  |  |
| JOG MOUSE          | Navigate CarPlay / Android Auto              |                                  |  |
| RETURN             | Return                                       |                                  |  |

### **VEHICLE APPLICATIONS:**

Compatible with Lexus vehicles with OEM Navigation and 4 or 5 button Jog Mouse or Touch Pad.

| Lexus     |                             |
|-----------|-----------------------------|
| 2014-2017 | CT 200h                     |
| 2013-2022 | ES 350 / 300h               |
| 2013-2014 | GS 350 / 450h               |
| 2015-2020 | GS 200t / 350 / 450h / GS F |
| 2018-2020 | GS 300 / 350 / 450h / GS F  |
| 2013-2022 | LS 460 / 600h L             |
| 2010-2020 | RX 350 /450h                |
| 2014-2019 | IS 250 / 200t / 300 / 350   |
| 2015-2017 | RC 200t / 300 / 350 / RC F  |
| 2014-2019 | NX 200t / 300h              |
| 2016-2020 | LX 570                      |
| 2018-2022 | UX                          |
|           |                             |

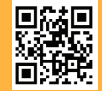

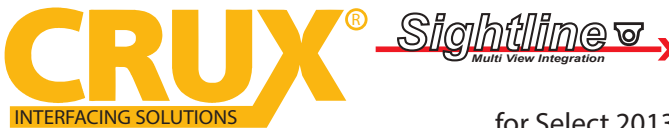

Smart-Play Integration with Multi Camera Inputs

for Select 2013-2019 Lexus Vehicles with OEM NAV & Jog Mouse or Touch Pad

### TROUBLESHOOTING

\*If your call audio does not use car's bluetooth, manually change it on the phone to select the vehicle during the call, then the phone should remember the last used setting

| Device Setup                                     | ih ()                                                                                                    |  |
|--------------------------------------------------|----------------------------------------------------------------------------------------------------|--|
| Select the services to use on the device: iPhone |                                                                                                    |  |
| Phone                                            | Connected                                                                                                    |  |
| Audio Player                                     | Connected                                                                                                    |  |
| Connect as a Phone                               |                                                                                                    |  |
| Connect as an Audio Pl                           | aver                                                                                                    |  |
| Connect as an Addio 1                            | ayei                                                                                                    |  |
|                                                  | Device Setup<br>Select the services to u<br>Phone<br>Audio Player<br>Connect as a Phone<br>Connect as an Audio Player |  |

### Changing the call audio routing setting to "BLUETOOTH HEADSET"

Go to Settings - Accessibility - Touch - Call Audio Routing. Keep it at "Automatic"

### 1. IF the screen is black & not showing factory infotainment screen or the CarPlay/Android Auto Screen

- Confirm secure connection of GVIF cables to the top monitor.

### - Confirm GVIF cables are not damaged, pinched, kinked or bent.

### 2. No trigger issue /No click heard when long hold applied on MAP or home button

- Check and confirm proper connection of the Main Car Interface Harness,

CAN bus board, and 30-pin Car Interface Harness.

- Check and confirm no loose pins or damage to the harness. Green/RED LED Light should be
- visible from the Metal Box

### 3. When long hold is applied on MAP or Home button, black screen appears

- Confirm proper secure connection of the HDMI Cable.

- Confirm power wire is connected on the CarPlay Box. Red LED light should be visible from the CarPlay Box.

### 4. Screen image glitching or distorted

- Confirm correct dip switch setting.

### 5. Hands free call quality noise and echo

- For iPhone, confirm the phone is connected to your vehicle via Bluetooth and
- "Call Audio Routing setting" Keep it at "Automatic"
- For Android, confirm Bluetooth is being used for calls by observing phone's call audio output.

### 6. No sound

- Confirm AUX cable connection, which is on the HDMI side of the CarPlay Box.

- Confirm Car Media Source is in AUX mode. Confirm sound output from the phone to CarPlay module.

### 7. Siri does not recognize my voice

- Confirm Microphone jack connection (3.5mm), which is on the USB side of the CarPlay Box.

- Confirm that there are no wire damage.

### 8. Switching from Smart-Phone Mirroring to CarPlay/Android Auto

- If device is unresponsive or glitching, turn vehicle off and allow module to sleep then try again.

| 12.56 |  |
|-------|--|
| 回知    |  |

10 of 10

| Crux Interfacing Solutions • Chatsworth, CA 91311                     |   |
|-----------------------------------------------------------------------|---|
| phone: (818) 609-9299 • fax: (818) 996-8188 • www.cruxinterfacing.com | 1 |